# Instructions for documentation preparation and file submission

## **STEP ONE: Prepare Documents for Uploading to Interfolio**

- 1. Updated Curriculum Vitae (CV):
  - Save as Lastname CV (e.g., Jones CV).

### 2. Department Personnel Form (DPF):

- Save as Lastname DPF (e.g., Jones DPF).
- Refer to instructions below for chart completion on Page 1.

### 3. COVID-19 Impact Statement (Optional for 2020 and/or 2021):

• Save as Lastname 2021 (e.g., Jones 2021).

### 4. AWPs for the Years Under Review (2021-2023):

- Upload AWPs for the years 2020-2021, 2021-2022, 2022-2023, and 2023-2024.
- Use your most up-to-date AWP name received from the Dean's office (e.g., Jones, John AWP -2020-2021 rev SMR 1.8.21).

# 5. A&S Student Evaluation Summaries Form (SES):

- Shorten file name to the four-digit semester code and course name/number (e.g., 4202\_SPAN20201).
- Decide on including all or none of the student comments for each course.
- For 2023 evaluations:
  - Visit https://feedback.louisville.edu/cards.
  - Use browsers other than Microsoft Edge.
  - Follow the specified instructions for login.
- For 2021 & 2022 evaluations:
  - Go to www.louisville.edu and search "blue eval" using Chrome or Safari.
  - Follow the provided login instructions.

# STEP TWO: Upload Documents to Interfolio

- 1. Log in to Interfolio at www.interfolio.com.
- 2. Select Your Packets, choose the Active option.
- 3. Click on Edit.
- 4. Upload CV to the Curriculum Vitae section.
- 5. Upload other documents to the Merit Documentation section.
  - Do not upload to Recommendations and Rebuttals.
  - Do not upload additional documents like syllabi or publications.

#### How to Move Documents from Old Interfolio Case to New Case:

- Log in to Interfolio through our institutional login.
- Click on "Your Packets" and select the relevant active case.
- Click on "Packet," then go to the section to import items.
- Choose existing items and select the case to pull from.
- Click "Add" to transfer documents.

#### To Upload New Documents:

- Click "Add," then "Add New File."
- Drag-and-drop files or browse to upload.
- Click "Add" and repeat as needed.

#### Note:

- Click "Remove" if unnecessary documents were uploaded or transferred.
- The "Edit" button only allows document replacement, not editing.

#### **Ordering Under Merit Documentation:**

- 1. Completed 2023 DPF.
- 2. 2021, 2022, 2023 Impact Statements (Optional).
- 3. AWPs for 2021-2024 (oldest to newest).
- 4. Completed 2021-2023 SES.
- 5. Student evaluations (oldest to newest).

#### Submission:

- Hit SUBMIT when all required documentation is uploaded.
- Confirm submission only when sure; the DPC cannot unlock your file after submission.

For Interfolio assistance, refer to A&S Interfolio Annual Merit Evaluation, email help@interfolio.com, or call (877) 997-8807.